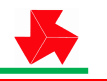

(各都県代表用)

参加申込書および報告書の作成について

はじめに 令和6年度第72回関東高等学校柔道大会に出場する各高等学校からの「参加申込書」は、イン ターネット上の申込みフォームを利用し、作成します。出場校から大会事務局へ参加申込書の電子メール送信 は不要です。

第72回関東高等学校柔道大会(http://www.kantohs-judo.jp)のホームページ(以下、「大会 HP」とする。) の「出場校申込みフォーム」に従い、作成してください。ID・パスワードは大会事務局から各都県代表者へ文 書で通知します。入力漏れのないよう、ご協力をお願いいたします。

## 〔ID: パスワード: 〕

各都県代表者は、大会 HPより「R6 都県報告書」(Excel ファイル)をダウンロードし、必要事項を入力して 報告書を作成してください。「R6 都県報告書」と「出場校の申込書」を同封し、大会事務局へ 簡易書留で郵送 してください。Excel ファイルは 電子メールで大会事務局へ送付してください。

- 1. 「R6 都県報告書」のダウンロード
  - ① 大会 HP から「R6 都県報告書」というボタンをクリックし、ダウンロードしてください。
  - ② Excel ファイルがダウンロードできます。
  - ③ ファイルの中には、「入力シート」「役員審判一覧」「男女団体一覧」の3枚のシートが用意されていま す。「役員 data」のシートは栃木県が作業用に使います。
- 2. 「R6 都県報告書」の作成について
  - データを入力するのは、「入力シート」です。このシートに入力したデータが「役員審判一覧」「男女団体一覧」へ自動入力され、各報告書を作成できるようになっています。
  - ② 各シートの記入箇所(セル)は、色で区別しています。白色の箇所(セル)に入力してください。
  - ③ 記入された名前等は、そのままプログラム等に記載されます。記入間違いがないか必ず確認してくださ い。
  - ④ 氏名が外字の場合は、印刷した報告書に直接記入し、蛍光ペン等で分かりやすくしてください。
  - ⑤ 入力方法については、以下のようにお願いします。

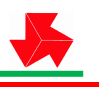

| 都県高体連     記入シート                                                                                                    | B                     | C    | DEFG         | HIJK        | LMNO        | PQ         | RST | UV       | W X Y  | Ζ |
|----------------------------------------------------------------------------------------------------|-----------------------|------|--------------|-------------|-------------|------------|-----|----------|--------|---|
| BUT IN INT INCL         DUINE         I           BURBAG         BURBAG <td></td> <td></td> <td>都県</td> <td>高体证</td> <td>重 記</td> <td>入</td> <td>シー</td> <td>1</td> <td></td> <td></td>                                                                                                    |                       |      | 都県           | 高体证         | 重 記         | 入          | シー  | 1        |        |   |
| Expine                                                                                                    |                       |      |              | 10111-12    | Ξ µΔ        | / <b>`</b> | -   | 1        |        |   |
| Ratageta (A)         Ratageta (A)           Ratageta (A)         PFGar           10         PFGar           202         PFGar           302         PFGar           302         PFGar           303         PFGar           304         PFGar           108         PFGar           109         PFGar           101         PFGar           102         PFGar           103         PFGar           104         PFGar           105         PFGar           106         PFGar           107         PFGar           108         PFGar           109         PFGar           100         PFGar           101         PFGar           102         PFGar           103         PFGar           104         PFGar           105         PFGar           106         PFGar           107         PFGar           108         PFGar           109         PFGar           100         PFGar           101         PFGar           102         PFGar                                                                                                    | 都這府俱全                 | 2    |              |             |             | 1          |     |          |        |   |
| Ranke 2006 β         Pr010           00         9705           00         9705           00         9705           00                                                                                                    | 高洋連会長                 | 名    |              |             |             |            |     |          |        |   |
| Přůa           10         ¥65           202            302            303            304            305            307            308            309            301            302            303            108            309            301            302            303            304            305            306            307            308            309            301            302            303            304            305            306            307            308            3090 V         YA           976% NRBY63         NBBY63           976% NBBY64   <                                                                                                    | 高体速柔适野                | 長名   |              |             |             |            |     |          |        |   |
| θELA         TPSA           10         -           20         -           20         -           20         -           20         -           20         -           20         -           20         -           20         -           20         -           20         -           20         -           20         -           20         -           210         -           20         -           210         -           211         -           212         -           213         -           214         -           215         -           316         -           317         -           318         -           319         -           310         -           311         -           312         -           313         -           314         -           315         -           316         -           317         - <td></td> <td></td> <td>男子国</td> <td>*</td> <td></td> <td>1</td> <td></td> <td></td> <td></td> <td></td>                                                                                                    |                       |      | 男子国          | *           |             | 1          |     |          |        |   |
| 10                                                                                                    | 都明亮/唐(2               |      |              | 学校名         |             |            |     |          |        |   |
| 202                                                                                                    | 1 (2                  |      |              |             |             |            |     |          |        |   |
| 302<br>302<br>302<br>303<br>303<br>102<br>102<br>102<br>102<br>102<br>103<br>102<br>103<br>103<br>104<br>105<br>104<br>105<br>105<br>105<br>105<br>105<br>106<br>107<br>107 | 2位                    |      |              |             |             |            |     |          |        |   |
| 442                                                                                                    | 3位                    |      |              |             |             |            |     |          |        |   |
| 50<br>50<br>77<br>50<br>50<br>50<br>50<br>10<br>50<br>50<br>50<br>50<br>50<br>50<br>50<br>5                                                                                                    | 4位                    |      |              |             |             |            |     |          |        |   |
| 6 02<br>702<br>602<br>102<br>102<br>102<br>102<br>202<br>202<br>202<br>302<br>302<br>102<br>502<br>502<br>502<br>502<br>502<br>502<br>502<br>5                                                                                                    | 5位                    |      |              |             |             |            |     |          |        |   |
| 762                                                                                                    | 6位                    |      |              |             |             |            |     |          |        |   |
| 802                                                                                                    | 7位                    |      |              |             |             |            |     |          |        |   |
| 0/2                                                                                                    | 8位                    |      |              |             |             |            |     |          |        |   |
| 10回     10回     10□     10□     10□     10□     10□     10□     10□     10□     10□     10□     10□     10□     10□     10□     10□     10□     10□     10□     10□     10□     10□     10□     10□     10□     10□     10□     10□     10□     10□     10□     10□     10□     10□     10□     10□     10□     10□     10□     10□     10□     10□     10□     10□     10□     10□     10□     10□     10□     10□     10□     10□     10□     10□     10□     10□     10□     10□     10□     10□     10□     10□     10□     10□     10□     10□     10□     10□     10□     10□     10□     10□     10□     10□     10□     10□     10□     10□     10□     10□     10□     10□     10□     10□     10□     10□     10□     10□     10□     10□     10□     10□     10□     10□     10□     10□     10□     10□     10□     10□     10□     10□     10□     10□     10□     10□     10□     10□     10□     10□     10□     10□     10□     10□     10□     10□     10□     10□     10□     10□     10□     10□     10□     10□     10□     10□     10□     10□     10□     10□     10□     10□     10□     10□     10□     10□     10□     10□     10□     10□     10□     10□     10□                                                                                                    | 9.02                  |      |              |             |             |            |     |          |        |   |
| 1.12                                                                                                    | 10位                   |      |              |             |             |            |     |          |        |   |
| Субах         Субах           60.000         976.000           100                                                                                                    | 11位                   |      |              |             |             |            |     |          |        |   |
| BY SEA         BY SEA           102         \$762           103         \$762           104         \$762           105         \$762           106         \$762           107         \$762           108         \$762           109         \$762           101         \$762           102         \$762           103         \$762           104         \$762           105         \$762           105         \$762           105         \$762           105         \$762           105         \$762           105         \$762           105         \$762           105         \$762           105         \$762           105         \$762           106         \$762           107         \$762           108         \$762           108         \$762           109         \$762           100         \$762           100         \$762           100         \$762           100         \$762                                                                                                    |                       |      |              |             |             |            |     |          |        |   |
| Ref 20         476 %           302         302           302         302           412         502           102         502           102         502           102         502           102         502           102         502 %           102         502 %           102         502 %           102         502 %           102         502 %           102         502 %           102         502 %                                                                                                    | 22-B 16/4             |      | <b>安</b> 子団) | #<br>###2.0 |             |            |     |          |        |   |
| 20日<br>20日<br>20日<br>20日<br>20日<br>20日<br>20日<br>20日                                                                                                    | 80405.0852            |      |              | 413.49      |             |            |     |          |        |   |
| 3日<br>3日<br>3日<br>3日<br>3日<br>3日<br>3日<br>3日<br>3日<br>3日                                                                                                    | 112                   |      |              |             |             |            |     |          |        |   |
| 4日     10     10     10     10     10     10     10     10     10     10     10     10     10     10     10     10     10     10     10     10     10     10     10     10     10     10     10     10     10     10     10     10     10     10     10     10     10     10     10     10     10     10     10     10     10     10     10     10     10     10     10     10     10     10     10     10     10     10     10     10     10     10     10     10     10     10     10     10     10     10     10     10     10     10     10     10     10     10     10     10     10     10     10     10     10     10     10     10     10     10     10     10     10     10     10     10     10     10     10     10     10     10     10     10     10     10     10     10     10     10     10     10     10     10     10     10     10     10     10     10     10     10     10     10     10     10     10     10     10     10     10     10     10     10     10     10     10     10     10     10     10     10     10     10     10     10     10     10     10     10     10     10     10     10     10     10     10     10     10     10     10     10     10     10     10     10     10     10     10     10     10     10     10     10     10     10     10     10     10     10     10     10     10     10     10     10     10     10     10     10     10     10     10     10     10     10     10     10     10     10     10     10     10     10     10     10     10     10     10     10     10     10     10     10     10     10     10     10     10     10     10     10     10     10     10     10     10     10     10     10     10     10     10     10     10     10     10     10     10     10     10     10     10     10     10     10     10     10     10     10     10     10     10     10     10     10     10     10     10     10     10     10     10     10     10     10     10     10     10     10     10     10     10     10     10     10     10     10     10     10     10     10     10     10     10     10     10     10     10     10     1                                                                                                    | 3/0                   |      |              |             |             |            |     |          |        |   |
| 5日                                                                                                    | A10                   |      |              |             |             |            |     |          |        |   |
|                                                                                                    | 5/0                   |      |              |             |             |            |     |          |        |   |
| 7位<br>6位<br>■ 第子級人<br>第子級人<br>第子級人<br>1位<br>第子級人<br>1位<br>第子級人<br>1位<br>第子級人<br>1位<br>第子級人<br>第子級人<br>第子級人<br>第子級人<br>第子級人<br>第子級人<br>第子級人<br>第子級人<br>第子級人<br>第子級人<br>第子級人<br>第子級人<br>第子級人<br>第子級人<br>第一般<br>第子級人<br>第一般<br>第一般<br>第一般<br>第一般<br>第一般<br>第一般<br>第一般<br>第一般                                                                                                    | 612                   |      |              |             |             |            |     |          |        |   |
|                                                                                                    | 712                   |      |              |             |             |            |     |          |        |   |
| ਸੰਦਰ/         ਸੰਦਰ/           ਸੰਤਰਿਨ()         ਸੰਦਰ         ਕੇ 9764/         ਸੱਥ           ਸੰਤਰਿਨ()         ਸੱਥ         ਮੇਲਿਸਰਿਕ         ਸੱਥ           ਸੰਤਰਿਨ()         ਸੱਥ         ਸੱਥ         ਸੱਥ           ਸੰਤਰਿਨ()         ਸੱਥ         ਸੱਥ         ਸੱਥ           ਸੱਚ         ਸੱਥ         ਸੱਥ         ਸੱਥ           ਸੱਚ         ਸੱਥ         ਸੱਥ         ਸੱਥ           ਸੱਥ         ਸੱਥ         ਸੱਥ         ਸੱਥ                                                                                                    | 8位                    |      |              |             |             |            |     |          |        |   |
| サチョム、     サチョム、     サチョム、     サチョム、     サチョム、     サチョム、     サチョム、     サチョム、     サチョム     サチョム     サチョム     サチョム     サチョム     サチョム     サチョム     サチョム      サチョム      サチョム      サチョム      サチョム      サチョム      サチョム      サチョム      サチョム      サチョム      サチョム      サチョム      サチョム      サチョム      サチョム      サチョム      サチョム      サチョム      サチョム      サチョム      サー      サー                                                                                                    |                       |      |              |             |             | <u> </u>   |     |          |        |   |
| Massim         July         Prime         Prime         Prim         Prime         Prime <thp< td=""><td>and the second second</td><td></td><td>16.47</td><td></td><td>男子個人</td><td></td><td></td><td>Tet BP 1</td><td>e 40.0</td><td></td></thp<>                                                                                                    | and the second second |      | 16.47        |             | 男子個人        |            |     | Tet BP 1 | e 40.0 |   |
| 界子信人         110         110           2位         男子信人代表記録            代表記録名                                                                                                    | 10.32.0132.7          | 1/0  | PUN          | _           | -19-17 M-16 | -7-76      |     | 77188-   | P1308  | _ |
| 代表記名     代表記名     代表記     代表記     代表記     代表記     代表記     代表記     代表     代表      代表      代表      代     代表      代表      代表       代       代       代       代       代                                                                                                    | 男子個人                  | 2/0  |              |             |             |            |     |          |        | _ |
|                                                                                                    |                       | - 12 |              |             | 男子個人代表監督    |            |     |          |        | - |
|                                                                                                    | 代表監督会                 | 6    |              |             |             |            |     |          |        | _ |
|                                                                                                    |                       | C    | ID B R H M   | B++42 1 87  | 842/4-8     |            |     |          |        |   |
|                                                                                                    | 入力                    |      |              |             |             |            |     |          |        |   |

- ア. 都県名は、プルダウンリストより選択してください。 各都県高体連の会長名及び各都県高体連柔道 部の責任者名を記入してください。全角で入力し、姓と名の間は、全角1文字あけてください。
- イ. 団体試合出場校名を正式名称で記入してください。女子も同様です。
- ウ. 郵便番号、電話番号を、全角で入力してください。郵便番号や市内・市外局番の区切りは、全角-(ハ イフン)を記入してください。
- エ. 各都県柔道連盟会長、柔道連盟理事長、高体連会長、審判員等の役員情報を入力してください。ライ センス、宿泊はプルダウンリストより選択してください。
- 3 「各報告書」の印刷
  - ①「入力シート」へデータ入力後、報告書「役員審判一覧」「男女団体一覧」を印刷する前に、各報告書の 日付の確認をします。関数で作成日が自動で表示されています。変更する場合には、該当セルに日付を 直接入力してください。
  - ② 印刷は A4 用紙を使用します。
  - ③ 印刷前に「印刷プレビュー」で正しく入力ができているかの確認をお願いします。
  - シートは色がついていますが、白黒で印刷されます。
- 4 「各報告書」の手続き
  - ① 各報告書1部に、各都県高体連柔道部責任者印を押印し、大会事務局へ郵送してください。残りの1部 は各都県高体連の控としてください。
  - ② 報告書を作成した Excel ファイルは、下記の大会事務局へ電子メール送信してください。

## 〔5月15日(水)12:00まで:厳守〕

- 5 大会事務局への申込み手続き
  - ① 出場校が作成した参加申込書2部に各都県高体連会長印を押印のうえ、1部を大会事務局へ郵送してください。残りの1部を各都県高体連の控としてください。
  - ② 参加申込書および各報告書をまとめ、大会事務局へ<u>簡易書留</u>にて郵送してください。
  - ③ 大会参加費は、各都県でとりまとめ、一括で下記の銀行口座への振込をお願いいたします。
- 6 その他
  - 今年度は出場校用の説明文書は作成いたしません。大会要項及び参加申込みの流れを参照し、手続き を進めていただくようご指示ください。
  - ② 計量については、計量カードを使用せず、大会実行委員会作成の名簿により確認をしていく予定です。 ご承知おきください。